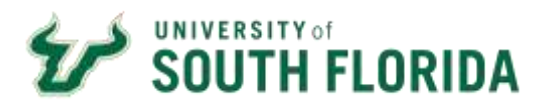

**Requisition Process for Punch-out** 

| Purpose:    | This section outlines the steps necessary to enter a Requisition for Punch-out Supplier in the Bull Marketplace.                                                                                                    |
|-------------|----------------------------------------------------------------------------------------------------|
| Navigation: | Navigate in Bull Marketplace > Shopping                                                                                                    |
| Notes:      | Department Users (a.k.a. Shoppers, Requestors) will initiate a request for purchase by<br>utilizing the BMP Shopping functionality. Expenses will be charged using a "Ghost Card"<br>and then reconciled to a Chartfield.<br>Approved requisitions result in the creation of a Purchase Order that is sent to the<br>supplier. |

1.1 From the Shopping Home page, Click on the supplier's sticker. Suppliers are divided into high level commodity groups for ease of navigation

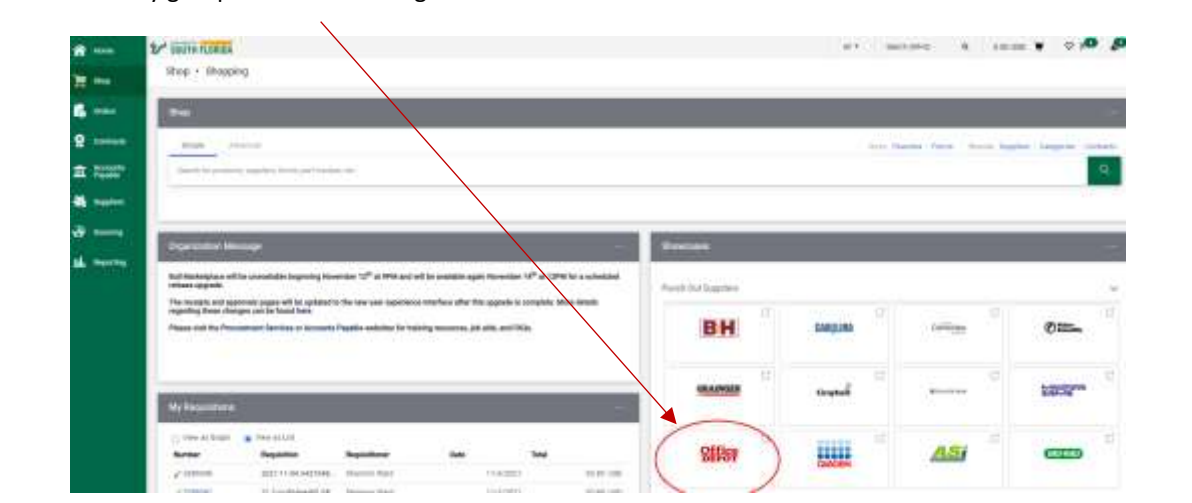

1.2 The icon will "PUNCH-OUT" to the supplier's online website where you search and browse through their products, select the product you want, select the quantity and click "Add to Cart". Products follow USF Contract pricing.

| Filter By                                                                                          | Copy & Printer Paper 831 results                                                                                                    |
|----------------------------------------------------------------------------------------------------|----------------------------------------------------------------------------------------------------|
| Die Stock für<br>Delwery                                                                           | 🥏 🐹 🖉 🛐 🛍 📣                                                                                                    |
| B Availability<br>D for Delivery (811)<br>D for Store Pickup (123)                                 | COPY & COLORED LASER PRINTER INKLET PRINTER COVER & CONTINUOUS FEED                                                                          |
| Featured items Goily At Office Depot (11) Only At Office Depot (11) Office Depot (11) Office Depot | for access to additional and toplices, planar use one of the search of category fillers on the left to inerview year search.<br>By Release w |
|                                                                                                    | And And And And And And And And And And                                                                                                    |

1.3 When finished shopping you can view your cart and select Checkout to bring your cart back into the Bull Marketplace. Note: each Punch Out supplier may list the checkout option a little differently.

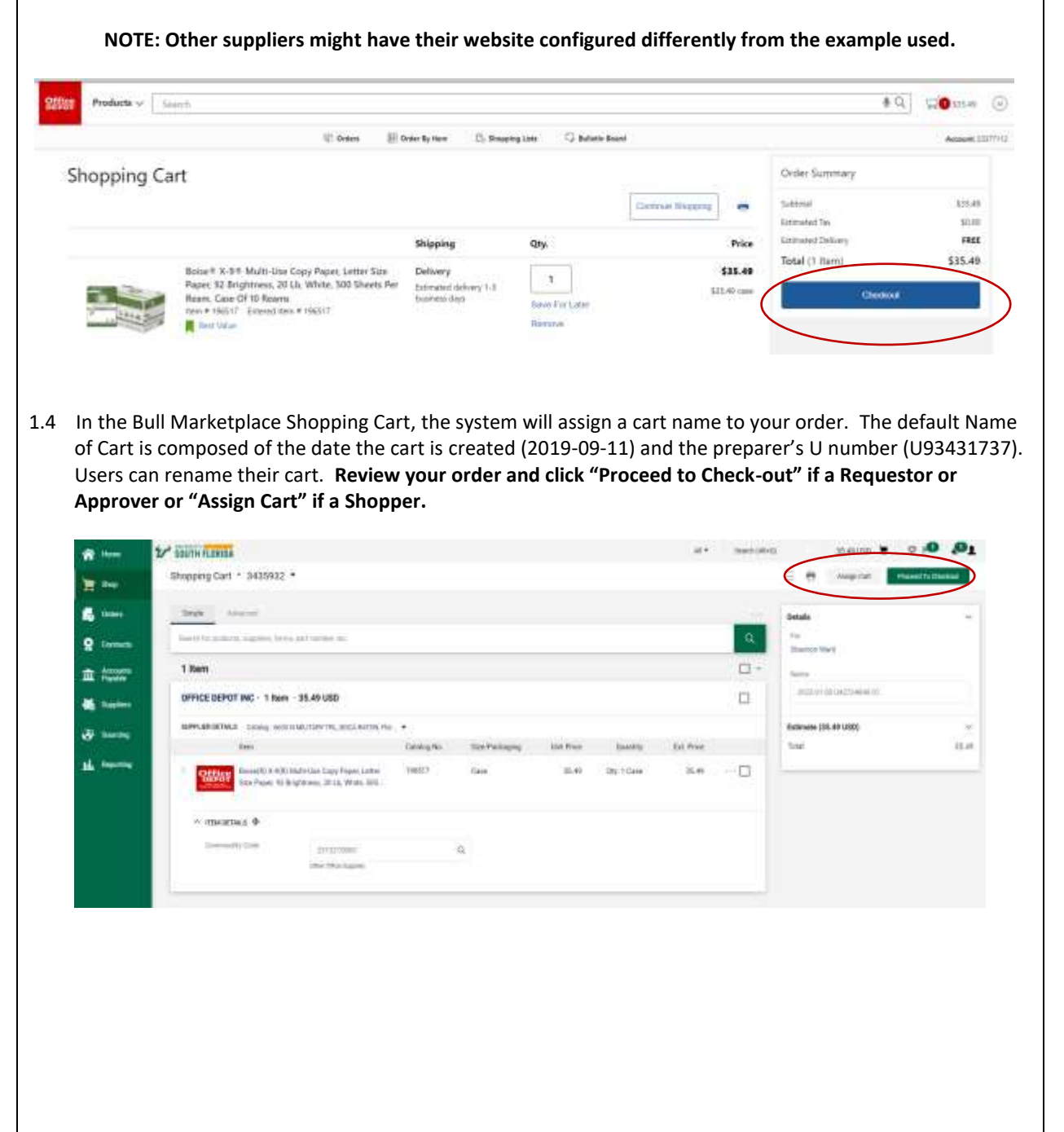

## Editing General Information 🖋

1.5 To complete your check out, you need to complete the Punch-Out requisition. On the right side of the screen, you will see a list of required field(s) that needs to be addressed before the request can be submitted. These will also appear with a red "Required" note in each section. To update fields click on the "Edit" symbol.

| General                                                                       | 1                                                                                                    | Shipping                                 |                                                                                                    | # Hilling                 |                              |                              |                                                |                                                                |                                                                |
|-------------------------------------------------------------------------------|----------------------------------------------------------------------------------------------------|------------------------------------------|----------------------------------------------------------------------------------------------------|---------------------------|------------------------------|------------------------------|------------------------------------------------|----------------------------------------------------------------|----------------------------------------------------------------|
| Description                                                                   | an units                                                                                                    | Ship To                                  |                                                                                                    | Bit h                     |                              |                              | O Corre                                        | ert these income.<br>Any graphic to present and                | atiment.                                                       |
| Cathern                                                                       | 2022-01-63 040734640 01                                                                                               | INVERSITY OF COUTH FLOW                  | REA.                                                                                                    | UNIVERSIT                 | OF ROOM FLORED.              |                              |                                                | arest PO Business Unit                                         |                                                                |
| Tequence Servery Data                                                         | waters con-                                                                                                    | etter, Diemen Watd                       | N-CAMPUS                                                                                                    | 4202 E. P                 | rim Ave.                     |                              |                                                | eret Cast SW1                                                  |                                                                |
| Promitte                                                                      | Sharan theid                                                                                                    | CRSH05<br>TANAPA FL 20020-5080           |                                                                                                    | Tarrina 21                | 194215                       |                              | Reg                                            | armit (Dept                                                    |                                                                |
| Peparetter                                                                    | Sharener Heat                                                                                                    | (unred litures)                          |                                                                                                    |                           |                              |                              |                                                | area product                                                   |                                                                |
| FO Business Oct                                                               | Bringing .                                                                                                    | Julian fettors                           |                                                                                                    | Orectit Car               | tefu                         |                              | 4 84                                           | mark of House Issues.                                          |                                                                |
| burnst ment/PD to                                                             | ×                                                                                                    | Locatory 1                               | MERCENIN                                                                                                    | Payment                   | kervation will be childred b | for the logality             | 704                                            | they renew and proceed                                         |                                                                |
| Suppler                                                                       |                                                                                                    |                                          | alanda                                                                                                    | ·                         |                              |                              | - Sector (200                                  |                                                                |                                                                |
|                                                                               |                                                                                                    |                                          |                                                                                                    | Acres 61                  | ton                          |                              | -SVM/mat                                       |                                                                | 25.                                                            |
|                                                                               |                                                                                                    |                                          |                                                                                                    |                           |                              |                              |                                                |                                                                | 25.                                                            |
| Accounting Codes                                                              |                                                                                                    |                                          |                                                                                                    |                           |                              | 315                          | · Mufan                                        | eat for my order?                                              |                                                                |
| <b>in "Draft</b><br>This is the<br>the " <mark>Requ</mark>                    | " status, me<br>pop-up for ee<br>ired" tag disa                                                                       | diting the Ger<br>ppears.                | until su<br>neral se<br>General                                                                                                    | ubmitted                  | it will not                  | : <b>be sea</b><br>lds are w | rchable                                        | <b>e by othe</b><br>osterisk (*)                               | <b>r users.</b><br>). Once fil                                 |
| in "Draft<br>This is the<br>the "Requ                                         | <b>" status, me</b><br>pop-up for ec<br>ired" tag disa                                                                | diting the Ger<br>ppears.                | until su<br>neral se<br>General                                                                                                    | ection: Ma                | it will not                  | : <b>be sea</b><br>lds are w | rchable                                        | <b>e by othe</b><br>osterisk (*)                               | <b>r users.</b><br>). Once fil                                 |
| in "Draft<br>This is the<br>the "Requ                                         | " status, me<br>pop-up for ed<br>ired" tag disa                                                                       | eaning that<br>diting the Gen<br>ppears. | until su<br>neral se<br>t Gaund<br>tstat<br>tstat                                                                                                    | ection: Ma                | it will not                  | : <b>be sea</b><br>Ids are w | rchable                                        | <b>e by othe</b><br>osterisk (*)                               | <b>r users.</b><br>). Once fil                                 |
| in "Draft<br>This is the<br>the " <mark>Requ</mark>                           | " status, me<br>pop-up for ee<br>ired" tag disa                                                                       | diting the Gen<br>ppears.                | until su<br>neral se<br>Galand<br>Sata<br>Sata<br>Sata<br>Sata<br>Sata<br>Sata<br>Sata<br>Sat                                                                                                    | ection: Ma                | it will not                  | : <b>be sea</b><br>lds are w | rchable                                        | <b>e by othe</b><br>asterisk (*)                               | <b>r users.</b><br>). Once fil                                 |
| in "Draft<br>This is the<br>the "Requ                                         | " status, me<br>pop-up for ee<br>ired" tag disa                                                                       | eaning that<br>diting the Gen<br>ppears. | until su<br>neral se<br>Courd<br>Sec                                                                                                    | ection: Ma                | it will not                  | : <b>be sea</b><br>lds are w | rchable                                        | e <b>by othe</b><br>asterisk (*)                               | r users.<br>). Once fil                                        |
| in "Draft<br>This is the<br>the "Requ                                         | " status, me<br>pop-up for ea<br>ired" tag disa                                                                       | diting the Ger<br>ppears.                | until su<br>neral se<br>Course<br>Course<br>Serai<br>Serai<br>Sera | ection: Ma                | it will not                  | : <b>be sea</b><br>lds are w | rchable                                        | e <b>by othe</b><br>osterisk (*)                               | r users.<br>). Once fil                                        |
| in "Draft<br>This is the<br>the "Requ                                         | " status, me                                                                                                    | eaning that<br>diting the Gen<br>ppears. |                                                                                                    | ection: Ma                | it will not                  | : <b>be sea</b><br>lds are w | rchable                                        | <b>e by othe</b><br>asterisk (*)                               | r users.<br>). Once fil                                        |
| in "Draft<br>This is the<br>the "Requ                                         | " status, me<br>pop-up for ee<br>ired" tag disa                                                                       | eaning that<br>diting the Gen<br>ppears. | until su<br>neral se<br>Coursel<br>Strict<br>Sector<br>Sector<br>Sect                                                                                                    | ection: Ma                | it will not                  | : <b>be sea</b><br>lds are w | rchable                                        | e <b>by othe</b><br>osterisk (*)                               | r users.<br>). Once fil                                        |
| in "Draft<br>This is the<br>the "Requ                                         | " status, me<br>pop-up for ee<br>ired" tag disa                                                                       | eaning that<br>diting the Ger<br>ppears. | until su<br>neral se<br>timeral<br>serie                                                                                                    | ection: Ma                | it will not                  | : <b>be sea</b><br>lds are w | rchable                                        | e <b>by othe</b><br>osterisk (*)                               | r users.<br>). Once fil                                        |
| in "Draft<br>This is the<br>the "Requ                                         | " status, me<br>pop-up for ee<br>ired" tag disa                                                                       | eaning that<br>diting the Ger<br>ppears. | until su<br>neral se<br>Coursel                                                                                                    | ection: Ma                | it will not                  | : <b>be sea</b><br>lds are w | rchable                                        | e <b>by othe</b><br>osterisk (*)                               | r users<br>). Once :                                           |
| in "Draft<br>This is the<br>the "Requ                                         | " status, me<br>pop-up for eq<br>ired" tag disa                                                                       | eaning that<br>diting the Ger<br>ppears. | until su<br>neral se<br>Court<br>Court  | ection: Ma                | it will not                  | iold info                    | rchable<br>/ith an a                           | e by othe                                                      | r users.<br>). Once fi                                         |
| in "Draft<br>This is the<br>the "Requ<br>The Accou<br>header lev<br>Accountin | " status, me<br>pop-up for ee<br>ired" tag disa<br>ired" tag disa<br>nting Codes s<br>rel – which ap<br>g Codes secti | eaning that<br>diting the Ger<br>ppears. | until su<br>neral se<br>cond<br>cond<br>cond<br>cond<br>cond<br>cond<br>cond<br>cond                                                                                                    | can enter<br>tfield strin | it will not                  | tield info                   | rchable<br>/ith an a<br>/ith an a<br>/ith an a | e <b>by othe</b><br>asterisk (*)<br>n. These c<br>I by line. I | r users.<br>). Once fil<br>). once fil<br>an be at a<br>f your |

1.8 Scroll down to line 1 and view the chartfield string for the line. Click the Edit button ✓. Input your chartfield distribution. If you have a Code Favorite, click on "heart" icon ♥ to save it. If you choose an unavailable chartfield, the system will tell you it's unavailable.

| Iter        | m                                       |                            |                                                   | Catal                 | og No.   | Size/Packaging           | Unit Price   | e Quantit                           | y Ext. Price              |                     |
|-------------|-----------------------------------------|----------------------------|---------------------------------------------------|-----------------------|----------|--------------------------|--------------|-------------------------------------|---------------------------|---------------------|
| Boi<br>Bria | ise(R) X-9(R) Mult<br>ghtness, 20 Lb, W | ti-Use Cop<br>Ihite, 500 : | y Paper. Letter Size Pag<br>Sheets Per Ream, Case | ver. 92 1965<br>Of 10 | 17       | Case                     | 35.4         | Oty: 1 Cas                          | e 35,49                   |                     |
| A)          | ITEM DETAILS                            | 8                          |                                                   |                       |          |                          |              |                                     |                           | Click               |
|             | Manufacturer Nar                        | thie                       | BOISE WHITE PAPER,<br>L.L.C.                      | Contract              |          | no value                 |              | Tiag Number                         | na value                  | u 🔊 n               |
|             | Manufacturer Pac<br>Number              | (i)                        | 0X9001-CTN                                        | Commod                | ity Code | 2313210000 /<br>Supplies | Other Office | Internal Note<br>Internal Attachmen | no value<br>na Add        | 1                   |
|             | Supplier Part Aux                       | liary ID                   | 196517                                            | External              | Note     | no value                 |              | PO Cluses                           | no clause                 | 2                   |
| 1           | more into.                              |                            |                                                   |                       |          |                          |              |                                     |                           |                     |
| ^           | ACCOUNTING COD                          | ES                         |                                                   |                       |          |                          |              | Values have been                    | overridden for this line  | / 8                 |
|             | GL Unit                                 | Oper Unit                  | Fund                                              | Account               | Dept     | Product                  | initiative   | PC Bus Unit                         | Project / B<br>Activity B | ludget<br>leference |
|             | USF01<br>USF                            | no value                   | no value                                          | 53000<br>NIFFLEGUP    | no value | no value                 | no value     | no value                            | na value – n              | เซ รอฟิมซ           |

1.9 You also have the ability to split your chartfield by clicking "Add/Split" icon +.

1.10 When all mandatory information has been entered, the option to Place Order becomes available:

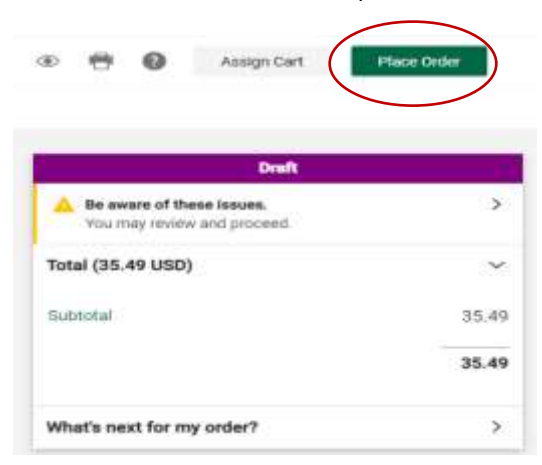

NOTE: Only Requestors and Approvers have the ability to Place Order. A Shopper can only assign a cart to a Requestor or Approver.

Once submitted you will see a confirmation and can follow the approval steps by looking at the workflow in the "What's Next" section.

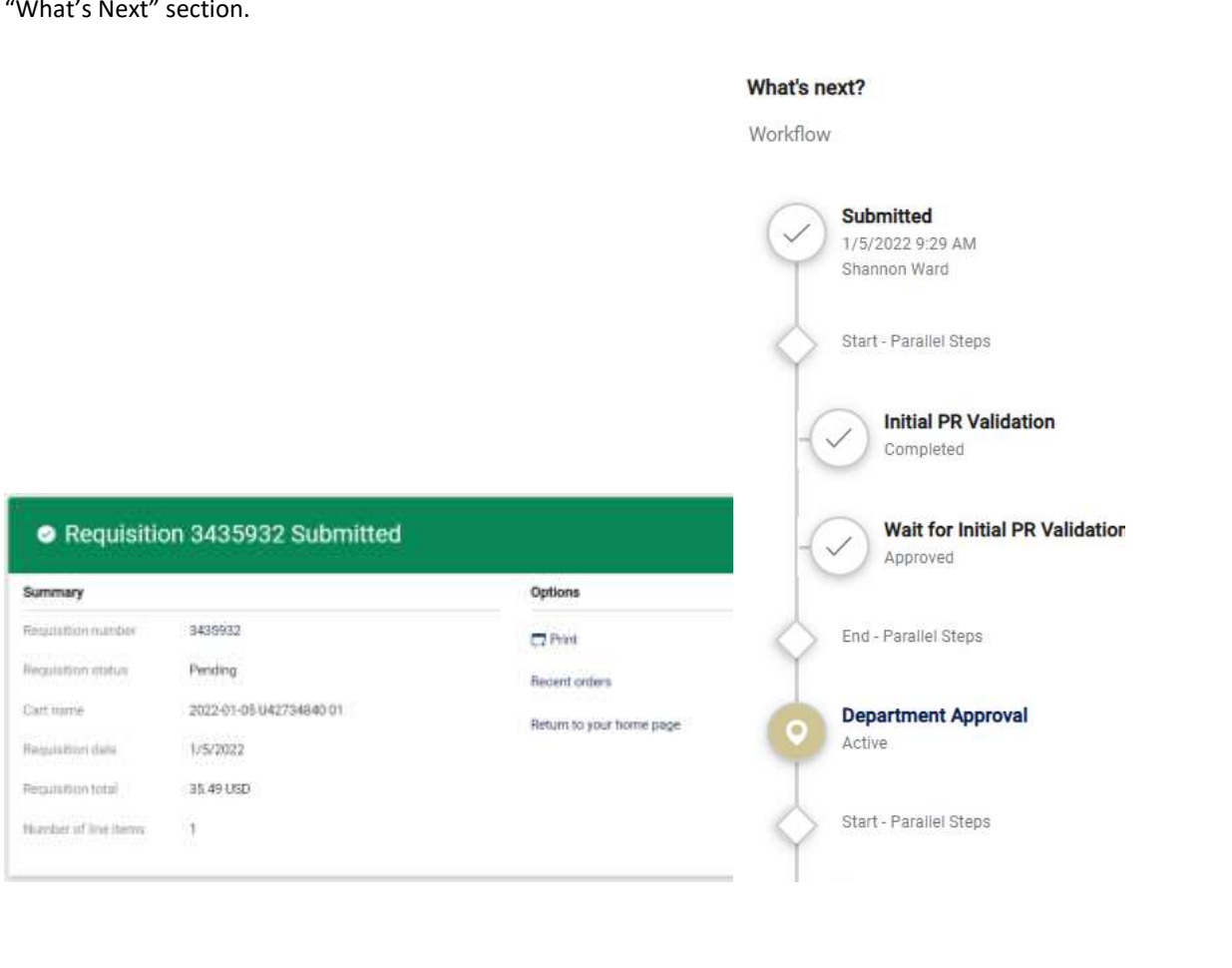

## **Additional Approvals**

• Punch Out orders above \$10,000 need Procurement Services approval. After the Final PR Validation the system generates a Purchase Order in the Bull Marketplace, and the requisition status flips to "Completed." On the requisition page, a link to the PO number will show up.

| Completed                  |       |
|----------------------------|-------|
| Total (35.49 USD)          |       |
| Siabtotal                  | 35,49 |
|                            | 35.49 |
| Related Documents          |       |
| Purchase Order: CT00000319 |       |
| What's next?               | >     |

## The Purchase Order

• The system has generated a PO for this order. The PO sends information to FAST to encumber the funds, and to dispatch the PO to the supplier electronically. These steps can be viewed in the History tab of the PO:

| chas   | e Order 🔹 | CT0000031 | 9 Revision 0  | •         |                 |          |          |          |             | $\sim$  |
|--------|-----------|-----------|---------------|-----------|-----------------|----------|----------|----------|-------------|---------|
| Status | Summary   | Revisions | Confirmations | Stipmenta | Charge Requests | Receipta | Invoites | Comments | Attachments | History |
|        |           |           |               |           |                 |          |          |          |             |         |

- payment will be reconciled against the chart field provided
- No receiving or invoicing is required.
- The PO will stay open for 120 days after being created, and then automatically close in the Bull Marketplace. If any remaining items are still encumbered in FAST, they will be unencumbered at this point. If a charge comes in after this point, the any unreconciled PO lines will be reopened to allow for reconciliation.